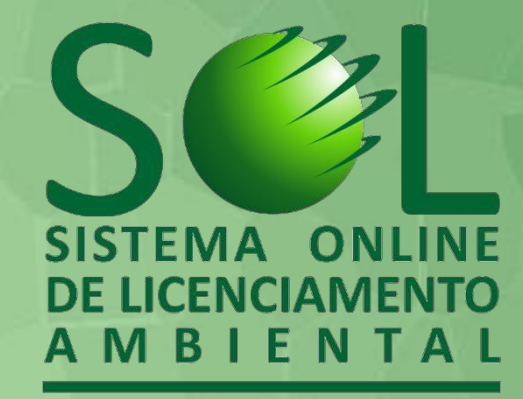

#### Manual de Apoio Certificado de Produtor Florestal

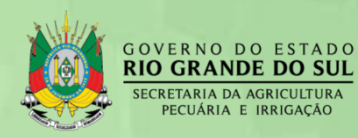

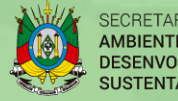

SECRETARIA DO AMBIENTE E DESENVOLVIMENTO SUSTENTÁVEL

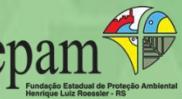

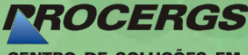

CENTRO DE SOLUÇÕES EM GOVERNO ELETRÔNICO

#### **Principais vantagens**

## SEL

#### Para o Empreendedor

- Entrada única para qualquer solicitação para SEMA e FEPAM;
- Verifica se a responsabilidade do Licenciamento é do Estado, indicando se a responsabilidade for de outra esfera - Federal ou Municipal;
- Fodo o cadastramento é realizado pelo Sistema via Internet;
- Sem necessidade de comparecer presencialmente aos escritórios da SEMA ou FEPAM;
- Compatibiliza as informações com os cadastros CARe SIOUT;
- Somunicação via digital, agilizando a tramitação;
- Acompanhamento do processo diretamente no sistema, com recebimento de email a cada mudança de situação;
- Maior transparência.

#### Para o Estado

- Integrar o sistema de meio ambiente com recursos hídricos;
- Entrada única pelo sistema via Internet, não sendo necessário atender presencialmente o empreendedor;
- 💕 Sem tramitação de documentação empapel;
- A documentação é armazenada de forma segura;
- Economia de recursos (correio, papel, tinta, tempo);
- Melhor acompanhamento e gerenciamento dos Licenciamentos;
- 💕 Maior agilidade e transparência junto à população.

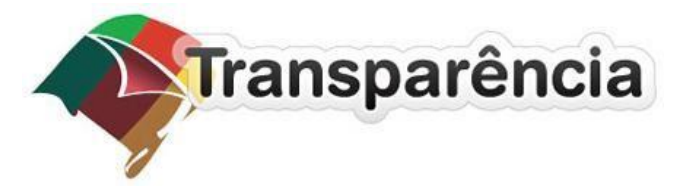

### Acessando o SOL

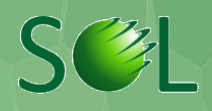

Oacesso ao SOLserá realizado pelo seu navegador de internet.

Navegador recomendado: Mozilla Firefox

Acesse o seguinte endereço:

http://www.sol.rs.gov.br

- Para iniciar o seu acesso ao SOLclique no botão < Entrar com Login Cidadão>;
- Casonão tenha cadastro no Login Cidadão, clique em <Cadastre-se>;
- Sevocê já estiver cadastrado no Login Cidadão, informe seus dados de acesso e clique no botão < Entrar>.

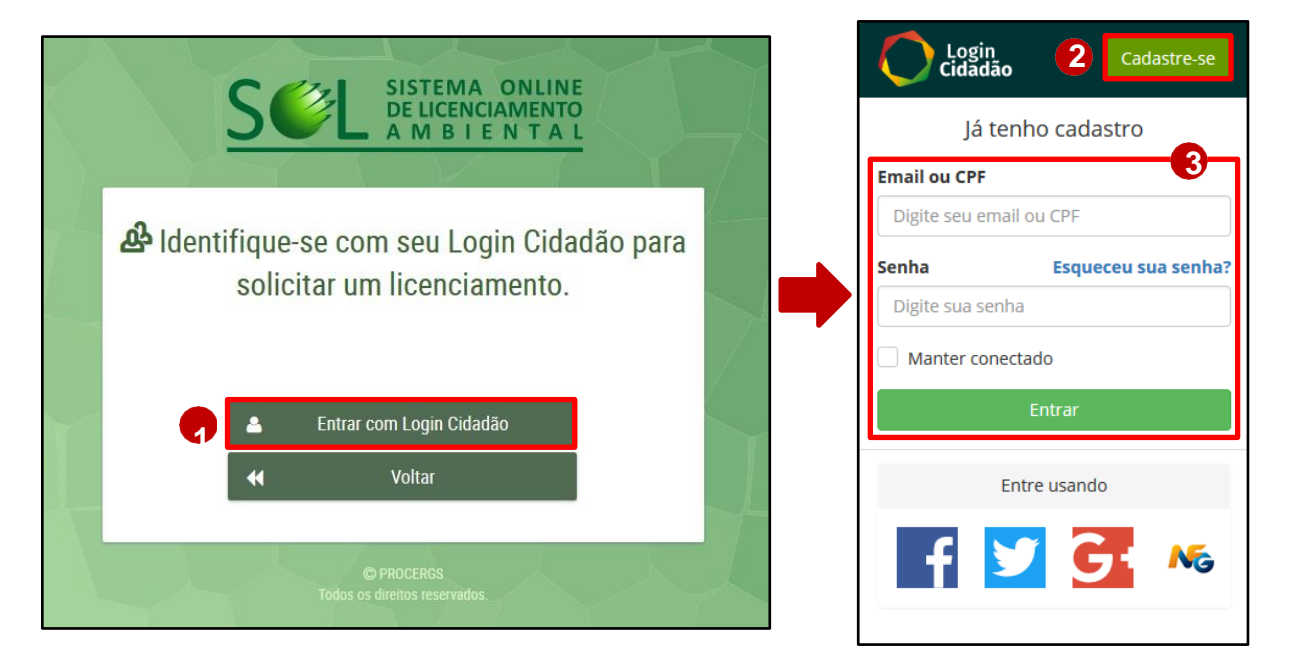

### Cadastro no Login Cidadão

OLogin Cidadão tem o objetivo de promover a integração, o cadastro e a autenticação do cidadão junto às ferramentas e os Serviços Digitais do Governo.

Para acessar o SOLdeve estar cadastrado no Login Cidadão o Empreendedor/Requerente, Responsável Legal / Procurador ou Responsável Técnico.

- Preencha todos os dados solicitados para iniciar o seu cadastro;
- Após o preenchimento dos dados clique nobotão **<Criar conta>**;
- Você receberá a confirmação de que o usuário foi criado com sucesso. Neste momento você deverá acessar a sua conta de email para confirmar o seu cadastro;
- 4) Abra a mensagem enviada pelo Login Cidadão e clique no botão **<ConfirmarEmail>**.

|                                  | Quero me cadasti                                                                   | rar                       |
|----------------------------------|------------------------------------------------------------------------------------|---------------------------|
| Primei                           | iro nome                                                                           |                           |
| Digit                            | e seu primeiro nome                                                                |                           |
| Sobrer                           | nome                                                                               |                           |
| Digit                            | e seu sobrenome                                                                    |                           |
| CPF                              |                                                                                    |                           |
| Digit                            | e seu CPF                                                                          |                           |
| Email                            |                                                                                    |                           |
| seu@                             | email.com                                                                          |                           |
| Criar u                          | uma senha:                                                                         |                           |
| Crie                             | uma senha                                                                          |                           |
| Confir                           | me sua senha:                                                                      |                           |
| Digit                            | e sua senha novamente                                                              |                           |
| Data d                           | le nascimento                                                                      |                           |
| dd/m                             | nm/aaaa                                                                            |                           |
| Celula                           | r                                                                                  |                           |
| •                                | Digite seu telefone celul                                                          | ar                        |
| Ao clicar<br>Privacid<br>nosso u | r em criar conta, você concorc<br>lade e Termos de uso do servi<br>iso de cookies. | la com a<br>ço, incluindo |
|                                  | Criar conta                                                                        | _0                        |

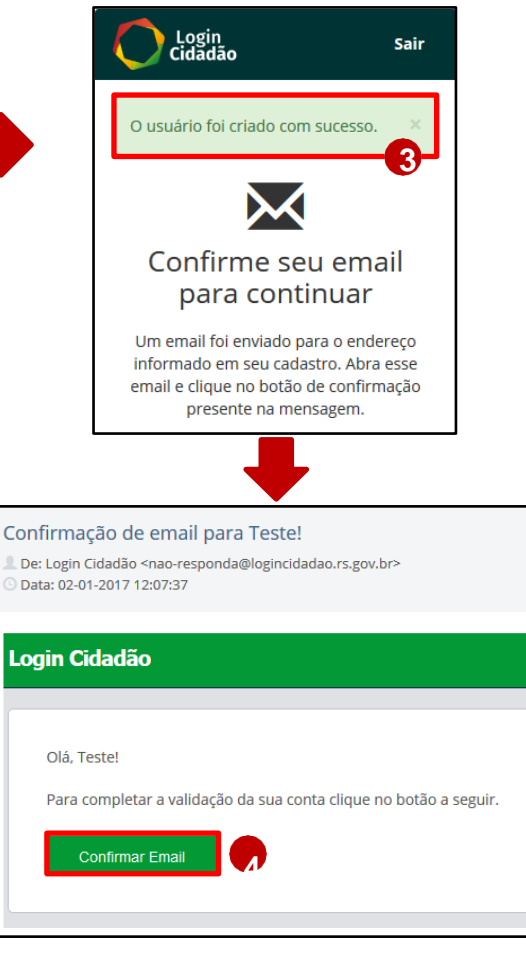

#### Cadastro no Login Cidadão

CPF

5

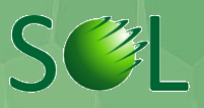

- 5) Clique no botão <AUTORIZAR> para que o SOLacesse suas informações do Login Cidadão;
- Revise os seus dados e complete os 6) campos que porventura estejam em branco;
- Para salvar as alterações e prosseguir, 7) clique no botão <Continuar>.

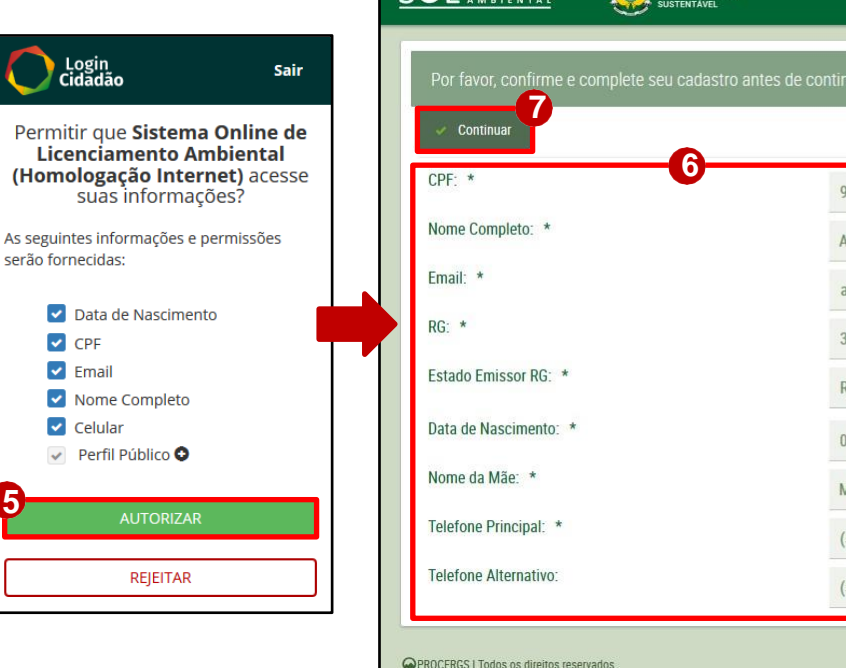

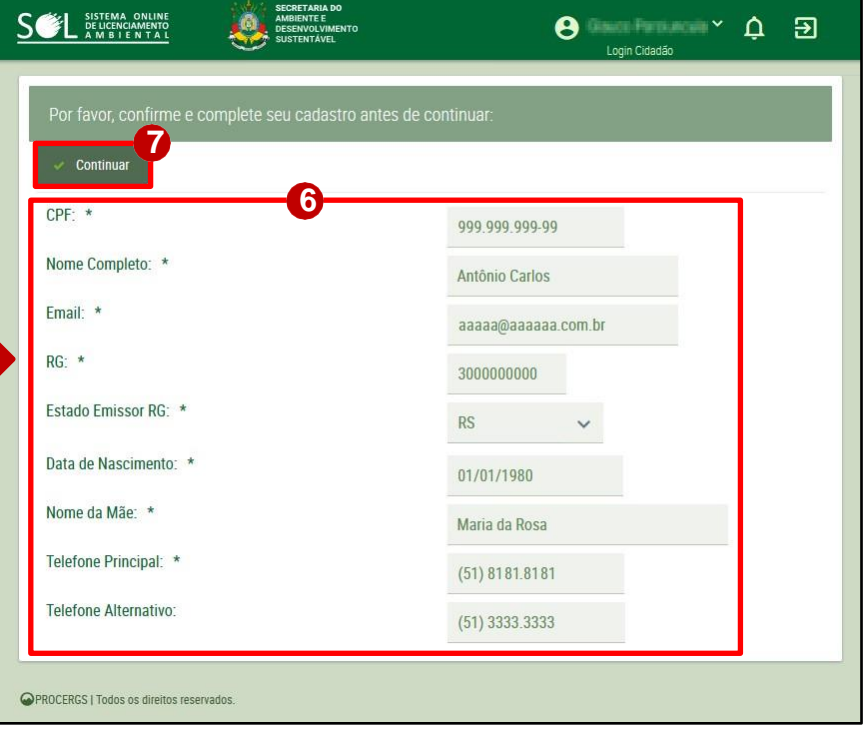

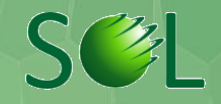

Para facilitar a solicitação do Certificado de Produtor Florestal, tenha em mãos as seguintes informações:

- Área total registrada do imóvel rural;
- Ano do primeiro plantio na área;
- Ano de início do plantio atual na área;
- Área plantada por espécie florestal;
- Densidade (plantas/hectare);
- Número do CAR.

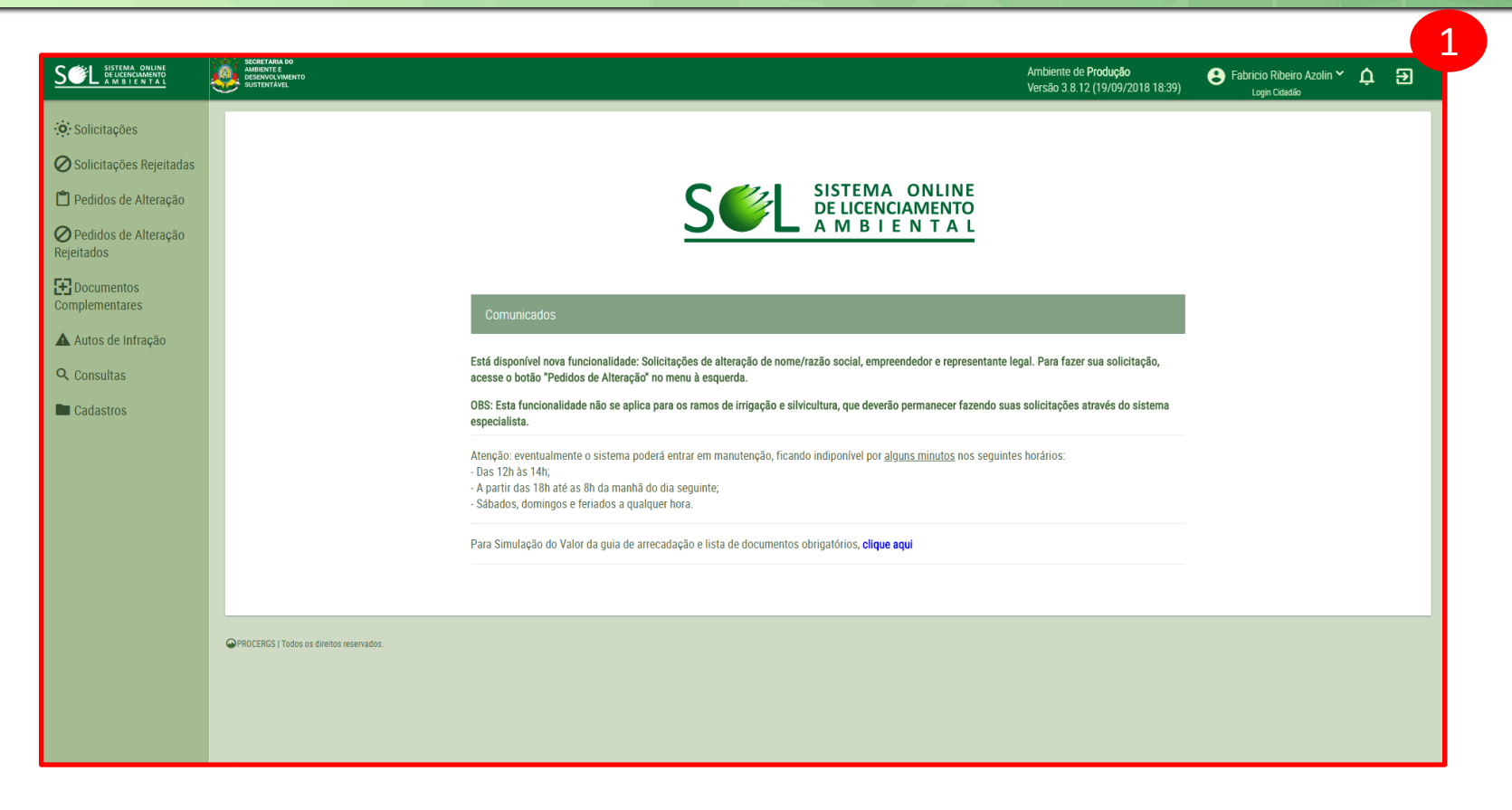

#### 1 - Tela Inicial do Certificado de Produtor Florestal

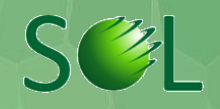

| SeeL SISTEMA ONLINE<br>DE UCENCIAMENTO<br>A M B I E N T A L | SECRETARIA DO<br>AMERITATO<br>SUSTENTAVEL |                                                                                                    | Ambiente de <b>Produção</b><br>Versão 3.8.12 (19/09/2018 18:39) | S Fabricio Ribeiro Azolin 🛩<br>Login Cidadão | ¢ | € |
|-------------------------------------------------------------|-------------------------------------------|----------------------------------------------------------------------------------------------------|-----------------------------------------------------------------|----------------------------------------------|---|---|
| Solicitações                                                |                                           |                                                                                                    |                                                                 |                                              |   |   |
| 🖉 Solicitações Rejeitadas                                   |                                           |                                                                                                    |                                                                 |                                              |   |   |
| 📋 Pedidos de Alteração                                      |                                           | C                                                                                                    |                                                                 |                                              |   |   |
| Pedidos de Alteração<br>Rejeitados                          |                                           |                                                                                                    |                                                                 |                                              |   |   |
| Documentos<br>Complementares                                |                                           | Comunicados                                                                                                    |                                                                 |                                              |   |   |
| Autos de Infração                                           |                                           |                                                                                                    |                                                                 |                                              |   |   |
| <b>Q</b> Consultas                                          |                                           | Está disponível nova funcionalidade: Solicitações de alteração de nome/razão social, empreendedor e representante<br>acesse o botão "Pedidos de Alteração" no menu à esquerda.                                                                           | legal. Para fazer sua solicitação,                              |                                              |   |   |
| Cadastros                                                   |                                           | OBS: Esta funcionalidade não se aplica para os ramos de irrigação e silvicultura, que deverão permanecer fazendo su<br>especialista.                                                                                                    | uas solicitações através do sistema                             |                                              |   |   |
|                                                             |                                           | Atenção: eventualmente o sistema poderá entrar em manutenção, ficando indiponível por <u>alguns minutos</u> nos seguin<br>- Das 12h às 14h,<br>- A partir das 18h até as 8h da manhã do dia seguinte;<br>- Sábados, domingos e feriados a qualquer hora. | ites horários:                                                  |                                              |   |   |
|                                                             |                                           | Para Simulação do Valor da guia de arrecadação e lista de documentos obrigatórios, <b>clique aqui</b>                                                                                                    |                                                                 |                                              |   |   |
|                                                             |                                           |                                                                                                    |                                                                 |                                              |   |   |
|                                                             | PROCERGS   Todos os direitos reservados.  |                                                                                                    |                                                                 |                                              |   |   |
|                                                             |                                           |                                                                                                    |                                                                 |                                              |   |   |
|                                                             |                                           |                                                                                                    |                                                                 |                                              |   |   |

2 - Acessar o Item Solicitações

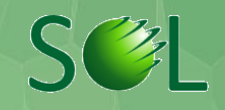

|                                                                                                 |                                                                                                    | Ambiente de <b>Produção</b><br>Versão 3.8.12 (19/09/2018 18.39) Eabricio Ribeiro Azolin 🎽 🏚 |
|-------------------------------------------------------------------------------------------------|----------------------------------------------------------------------------------------------------|---------------------------------------------------------------------------------------------|
| <ul> <li>Solicitações</li> <li>Solicitações Rejeitadas</li> <li>Pedidos de Alteração</li> </ul> | Lista de 9<br>B Novo<br>Excluir Q Pesquisar                                                                                                    |                                                                                             |
| Pedidos de Alteração<br>Rejeitados                                                              | Nº Solicitação ↔     Nº Processo ◇     Cód. Atividade ◇     Nome Atividade ◇     Nome Assunto ◇       Nenhuma solicitação realizada até o momento. | Status ◇ Criado Por ◇ Empreendedor (Principal) ◇                                            |
| Documentos<br>Complementares                                                                    | [Exibindo de 0 a 0 no total de 0 - Página: 1/1] « < > >> 25 •                                                                                      |                                                                                             |
| ▲ Autos de Infração<br>Q. Consultas<br>■ Cadastros                                              | PROCERGS   Todos os direitos resentados.                                                                                                    |                                                                                             |

#### 3 - Selecionar o botão 'Novo'

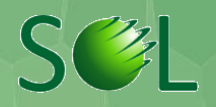

| SEL SISTEMA ONLINE<br>DE LICENCIAMENTO<br>A M B I E N T A L       | SECRET LANLA DO<br>ADEIDITE E<br>SUSTENTĂVEL         |                                                        |                                            |                    | Ambiente de <b>Proc</b><br>Versão 3.8.12 (19 | l <b>ução</b><br>/09/2018 18:39) | Eabricio Ribeiro Azolin Y<br>Login Cidadão | ¢ Đ      |
|-------------------------------------------------------------------|------------------------------------------------------|--------------------------------------------------------|--------------------------------------------|--------------------|----------------------------------------------|----------------------------------|--------------------------------------------|----------|
| <ul> <li>Solicitações</li> <li>Solicitações Rejeitadas</li> </ul> | Etapa 1 - Selecionar a atividade do err              | npreendimento                                          |                                            |                    |                                              |                                  |                                            |          |
| Pedidos de Alteração Pedidos de Alteração                         | 1<br>Atividade Cara                                  | 2 3<br>acterísticas Porte                              | Tipo de Solicitação                        | 5<br>Resp. Técnica | 6<br>Empreendimento                          | <b>7</b><br>Anexos               | GA B                                       |          |
| Rejeitados<br>Documentos<br>Complementares                        | Pesquisar atividade (código exato ou parte do nome): | 126,<br>126,10 - Silvicultura de exoticas com alta cap | acidade invasora (pinus sp e outras)       | *                  |                                              |                                  |                                            | <b>Y</b> |
| Autos de Infração<br>Q Consultas                                  | Grupo:                                               | 126,20 - Silvicultura de exoticas com baixa ca         | pacidade invasora (eucalyptus sp. acacia n | nearnsii e outras) |                                              |                                  |                                            | -        |
| Cadastros                                                         | Subgrupo:<br>Atividade:                              | selecione V                                            |                                            |                    |                                              |                                  |                                            |          |
|                                                                   | Salvar e Avançar                                     | <b>*</b>                                               |                                            |                    |                                              |                                  |                                            |          |
|                                                                   | PROCEROS J 1000S US UIEIUS IESENSUUS.                |                                                        |                                            |                    |                                              |                                  |                                            |          |
|                                                                   |                                                      |                                                        |                                            |                    |                                              |                                  |                                            |          |
|                                                                   |                                                      |                                                        |                                            |                    |                                              |                                  |                                            |          |

4 - Digitar o código 126 e selecionar a opção referente a espécie florestal. Quando uma das espécies cultivadas for Pinus sp, utilizar o código da atividade 126,10. Quando as espécies cultivadas for Eucaliptos e/ou Acácia-negra, utilizar o código da atividade 126,20

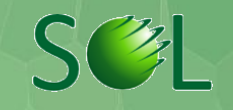

|                                    | SECRETARIA DO<br>ADMIENTE E<br>DESERVOLVIMENTO<br>SUSTENTAVEL                                                                |                         |                                       |                                  |               | Ambiente de <b>Pr</b><br>Versão 3.8.12 (1 | odução<br>19/09/2018 18:39) | 😮 Fabricio Ribeiro Azolin 🗡 📫<br>Login Cidadão | ) € |  |  |
|------------------------------------|----------------------------------------------------------------------------------------------------|-------------------------|---------------------------------------|----------------------------------|---------------|-------------------------------------------|-----------------------------|------------------------------------------------|-----|--|--|
| : Solicitações                     | Etapa 1 - Selecionar a atividade do e                                                                                        | mpreendimento           |                                       |                                  |               |                                           |                             |                                                |     |  |  |
| 🖉 Solicitações Rejeitadas          |                                                                                                    |                         |                                       |                                  |               |                                           |                             |                                                |     |  |  |
| 📋 Pedidos de Alteração             |                                                                                                    | -2                      | 3                                     |                                  |               | 6                                         | 7                           |                                                | •   |  |  |
| Pedidos de Alteração<br>Rejeitados | Atividade Ca                                                                                                    | racterísticas           | Porte                                 | Tipo de Solicitação              | Resp. Técnica | Empreendimento                            | Anexos                      | GA                                             |     |  |  |
| Documentos<br>Complementares       | Pesquisar atividade (código exato ou 126,20 - Silvicultura de exoticas com baixa capacidade invasora (eucalyptus sp. acaci 🗸 |                         |                                       |                                  |               |                                           |                             |                                                |     |  |  |
| Autos de Infração                  | Ou, preencha os campos:                                                                                                    |                         |                                       |                                  |               |                                           |                             |                                                |     |  |  |
| <b>Q</b> Consultas                 | Grupo:                                                                                                    | Agrossilvipastoril      | · · · · · · · · · · · · · · · · · · · | ,                                |               |                                           |                             |                                                |     |  |  |
| Cadastros                          | Subgrupo:                                                                                                    | Agrossilvipastoril      | ~                                     |                                  |               |                                           |                             |                                                |     |  |  |
|                                    | Atividade:                                                                                                    | 126,20 - Silvicultura d | e exoticas com baixa ca               | p, acacia mearnsii e outras) 🔹 🤊 | ~             |                                           |                             |                                                |     |  |  |
|                                    | Salvar e Avançar                                                                                                    |                         |                                       |                                  |               |                                           |                             |                                                |     |  |  |
|                                    | PROCERGS   Todos os direitos reservados.                                                                                     | 0                       |                                       |                                  |               |                                           |                             |                                                |     |  |  |
|                                    |                                                                                                    |                         |                                       |                                  |               |                                           |                             |                                                |     |  |  |
|                                    |                                                                                                    |                         |                                       |                                  |               |                                           |                             |                                                |     |  |  |
|                                    |                                                                                                    |                         |                                       |                                  |               |                                           |                             |                                                |     |  |  |
|                                    |                                                                                                    |                         |                                       |                                  |               |                                           |                             |                                                |     |  |  |
|                                    |                                                                                                    |                         |                                       |                                  |               |                                           |                             |                                                |     |  |  |
|                                    |                                                                                                    |                         |                                       |                                  |               |                                           |                             |                                                |     |  |  |
|                                    |                                                                                                    |                         |                                       |                                  |               |                                           |                             |                                                |     |  |  |

5 - Selecionar o botão salvar e avançar

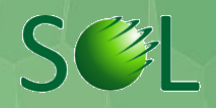

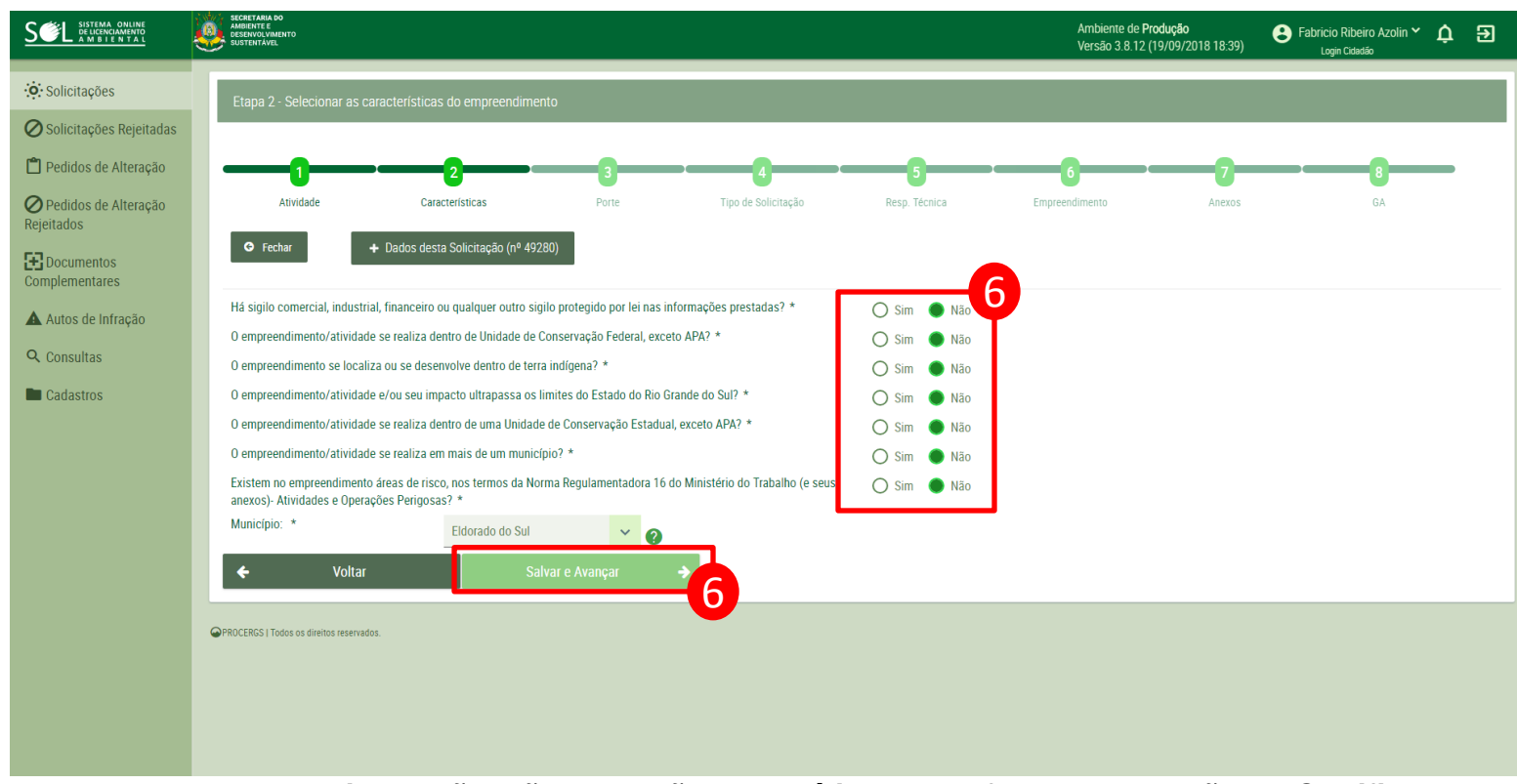

6 - Os campos com 'sim' e 'não' não passarão por análise nessa fase de obtenção do Certificado de Produtor Florestal. Para avançar no sistema, marcar 'não' em todas as opções. No último campo selecionar o município da propriedade. Depois selecionar 'Salvar e Avançar'

Atenção: Anote e guarde bem o número de solicitação que aparece em 'Dados Desta Solicitação' para pesquisa e consultas futuras.

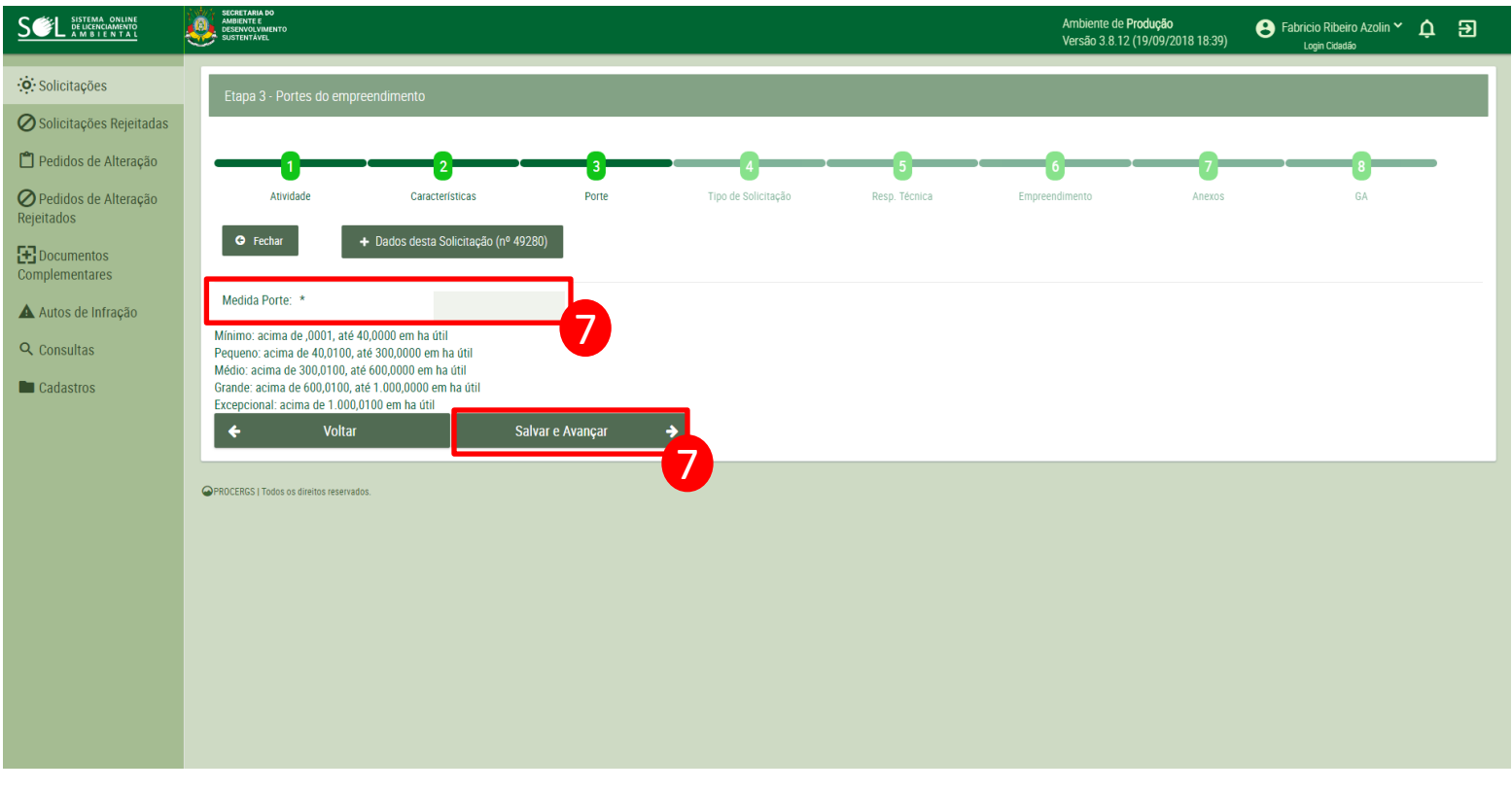

7 - No campo 'Medida Porte', preencher com a área total de efetivo plantio e selecionar salvar e avançar

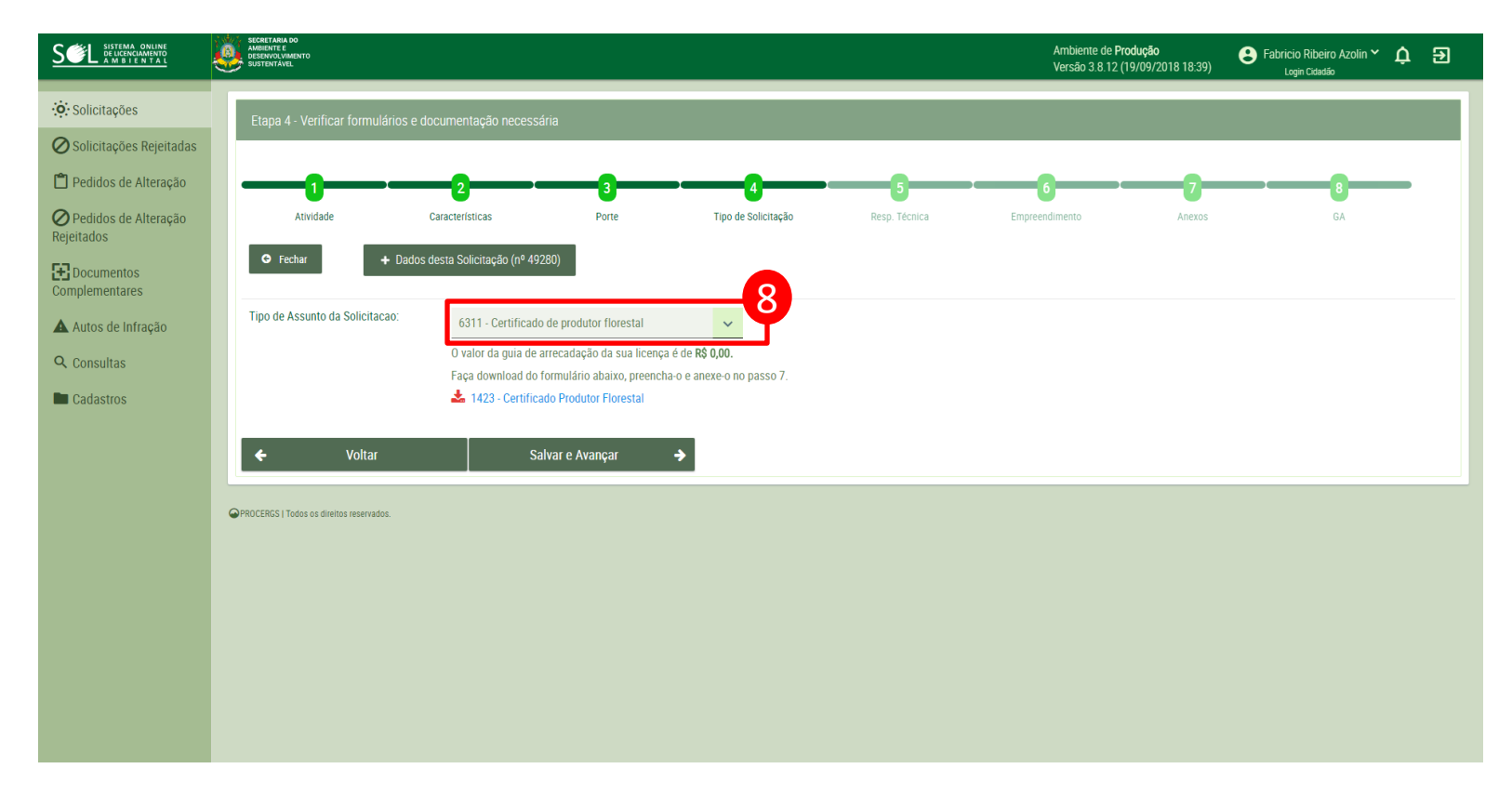

8 - No campo 'Tipo de Assunto da Solicitação' selecionar '6311 - Certificado de produtor florestal'

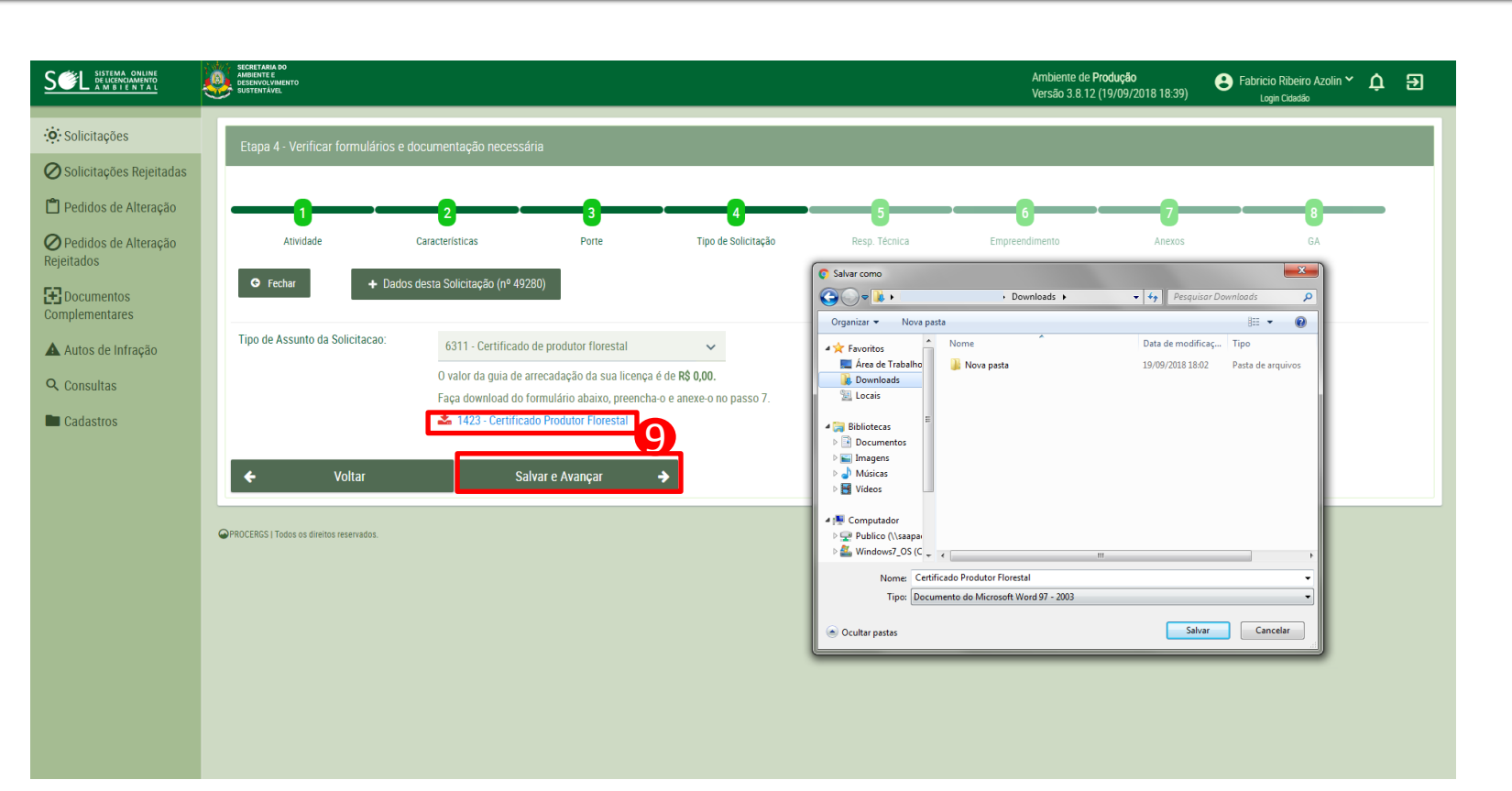

9 - Faça download do formulário abaixo, preencha-o e anexe-o na Etapa 7 do sistema. Selecionar 'Salvar e Avançar' para seguir no sistema

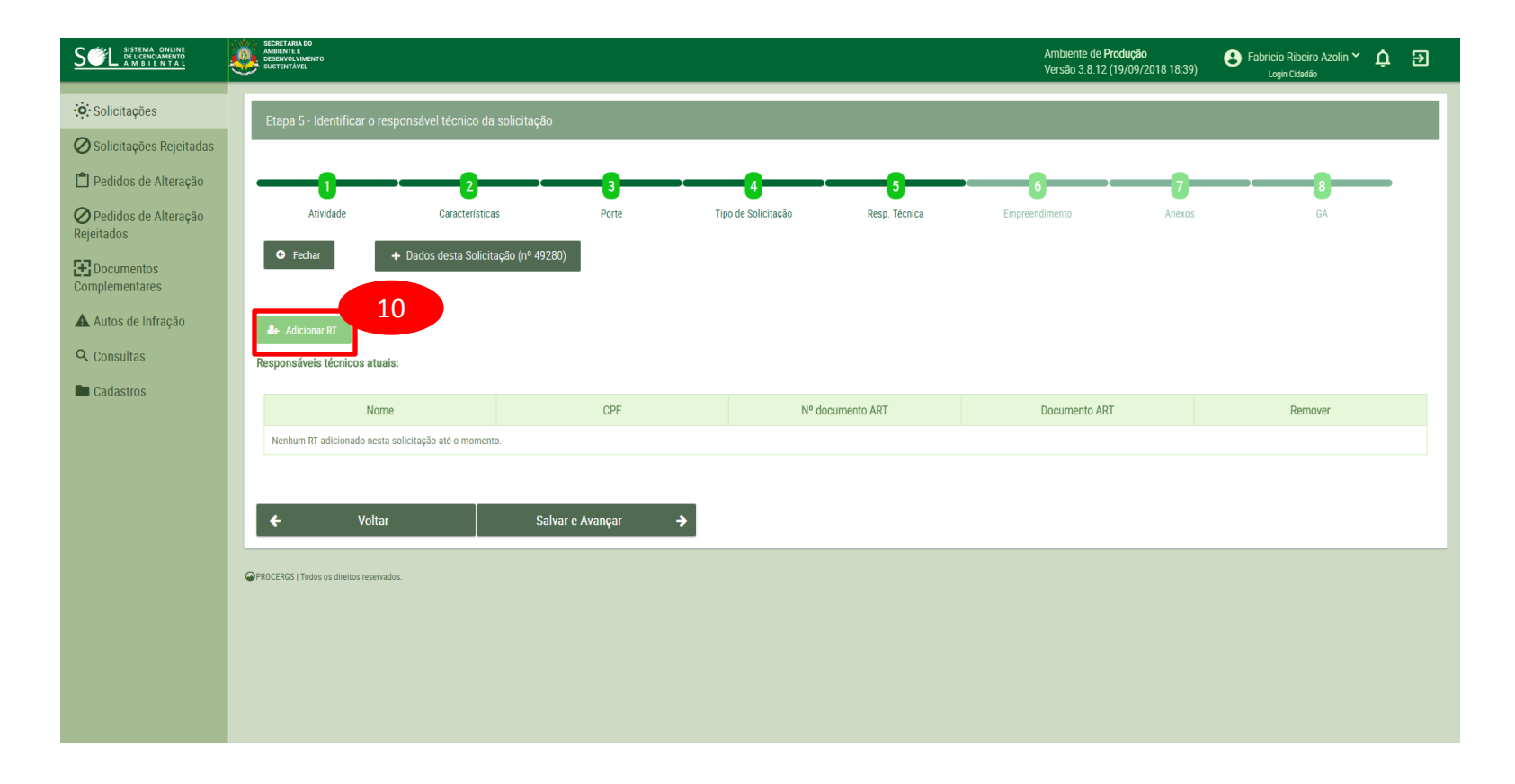

#### 10 - Na tela seguinte, selecionar 'Adicionar RT'

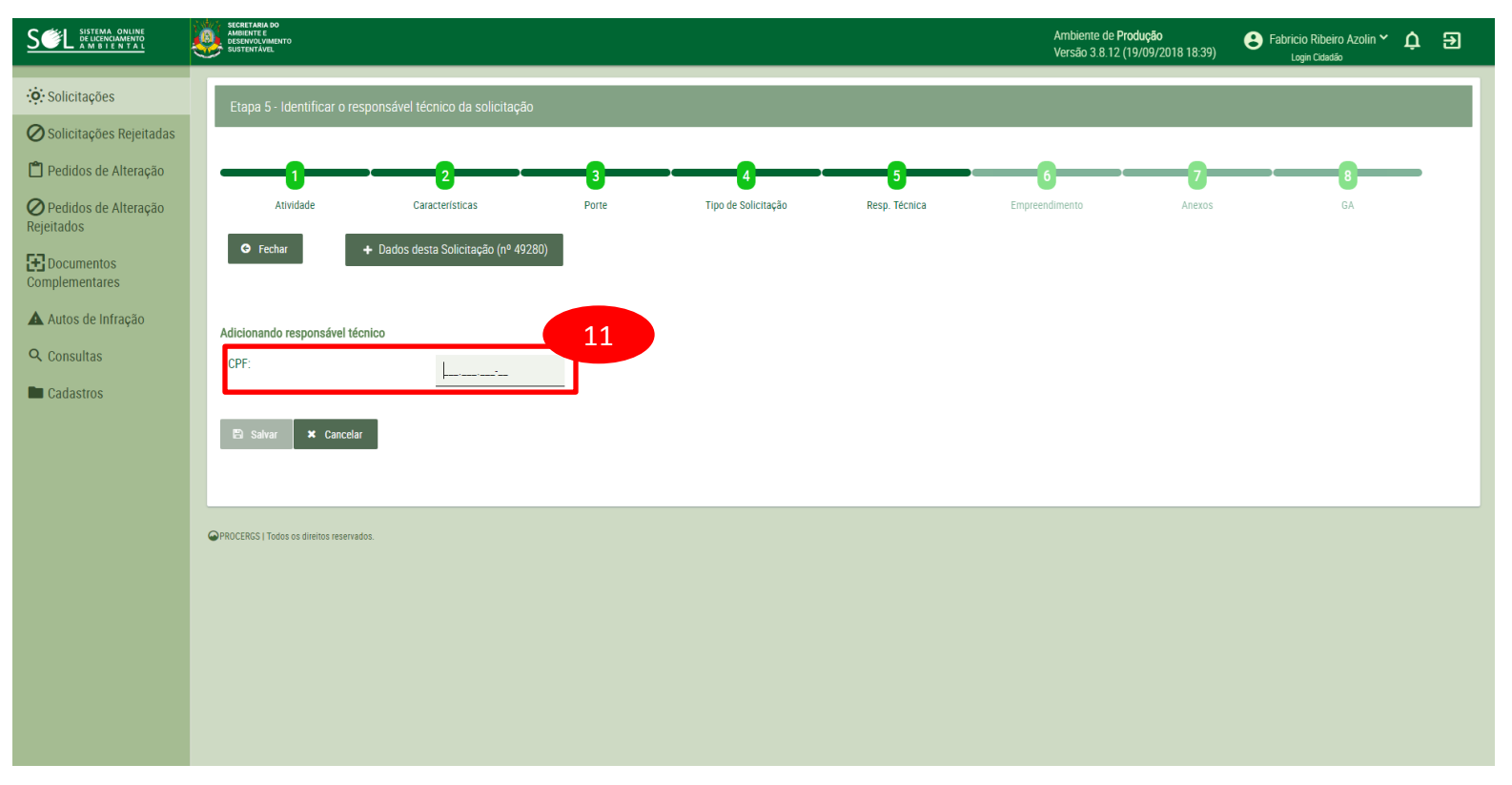

#### 11 - Preencher com o CPF do produtor responsável pelo Cadastro

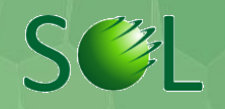

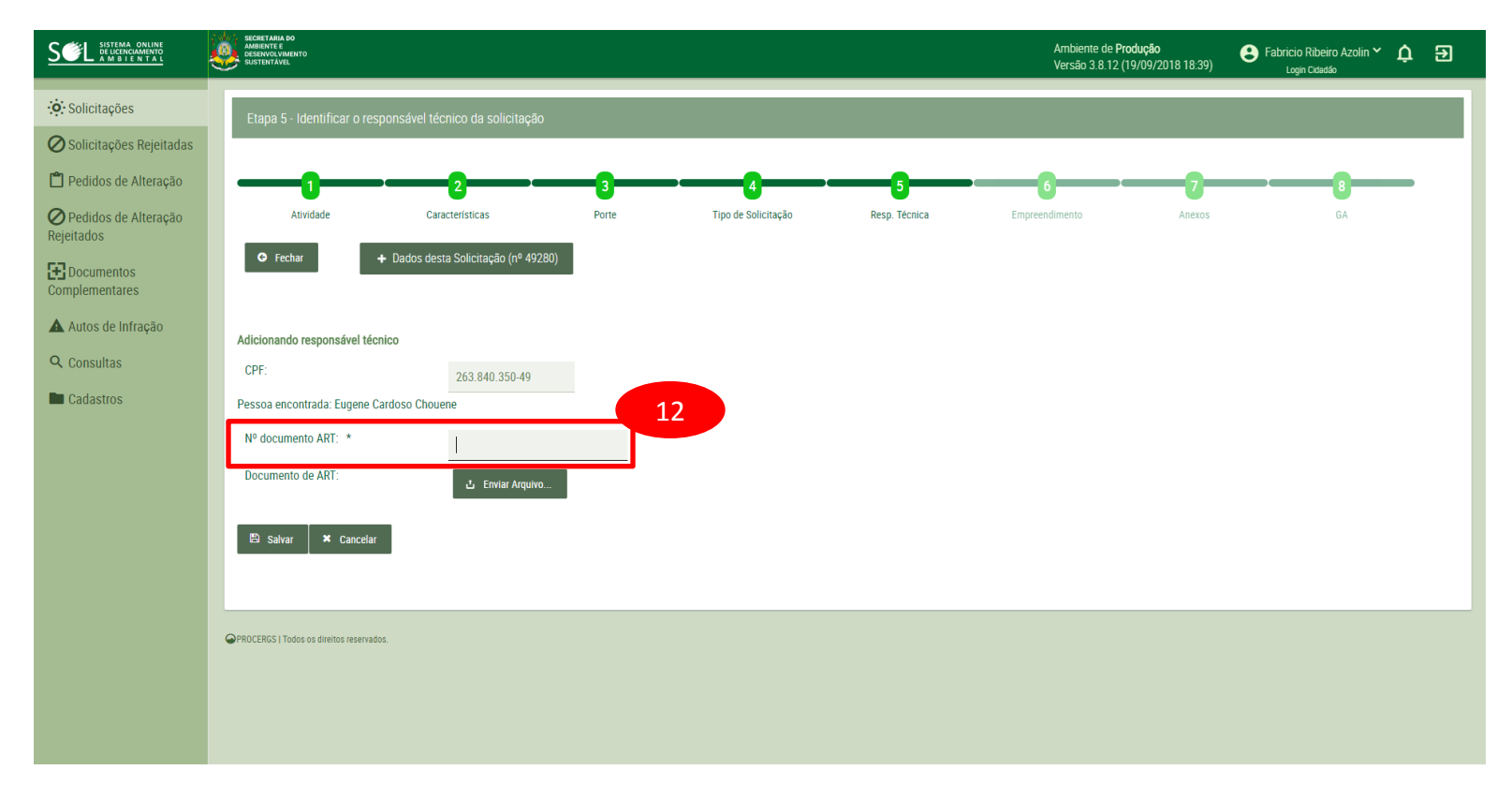

12 - Nessa fase não é necessário responsável técnico para obtenção do certificado. No campo 'Nº documento ART' digite novamente o CPF do produtor

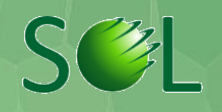

|                                                                        | Ambiente de Produção<br>encompositivemento<br>encompositivemento<br>enco |
|------------------------------------------------------------------------|----------------------------------------------------------------------------------------------------|
| Solicitações                                                           | Etapa 5 - Identificar o responsável técnico da solicitação                                                                                                    |
| <ul> <li>Pedidos de Alteração</li> <li>Pedidos de Alteração</li> </ul> | 1 2 3 4 Abrir 8<br>Atividade Características Porte Tipo de se Aracada Trabalho > 4 4 Perquicar Area de Trabalho > 6A                                                                                                    |
| Rejeitados<br>Documentos<br>Complementares                             | <ul> <li>C Fechar + Dados desta Solicitação (nº 49280)</li> <li>Organizar → Nova pasta</li> <li>S Favoritos</li> <li>Area de Trabalhe</li> <li>Downloads</li> </ul>                                                                                                    |
| Autos de Infração<br>Q Consultas                                       | Adicionando responsável técnico CPF: 263.840.350.49 Competador Parta do Sistema                                                                                                    |
| Cadastros                                                              | Pessoa encontrada: Eugene Cardoso Chouene Músicas                                                                                                    |
|                                                                        | Nº documento ARI:     263.840.350.49       Documento de ART:     Image: Computador general de la computador general de la computador gener                                                                                                    |
|                                                                        | E Salvar * Cancelar<br>Abrir • Cancelar                                                                                                    |
|                                                                        | PROCERGS   Todos os direitos reservados.                                                                                                    |
|                                                                        |                                                                                                    |

13 - Selecionar 'Enviar arquivo' e anexar uma foto ou cópia digital de algum documento de identidade do produtor - RG, CPF ou CNH

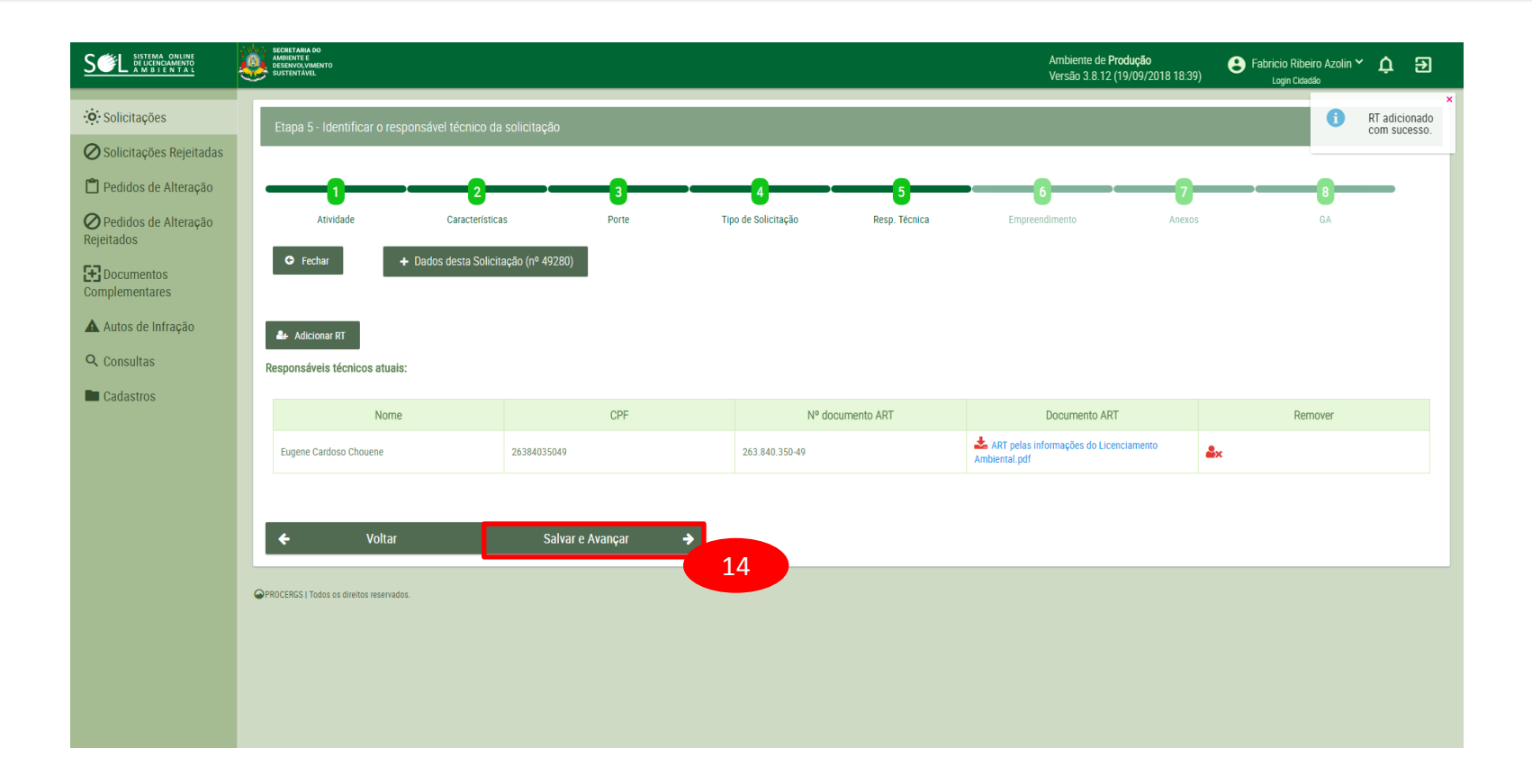

#### 14 - Na próxima tela selecionar 'Salvar e Avançar'

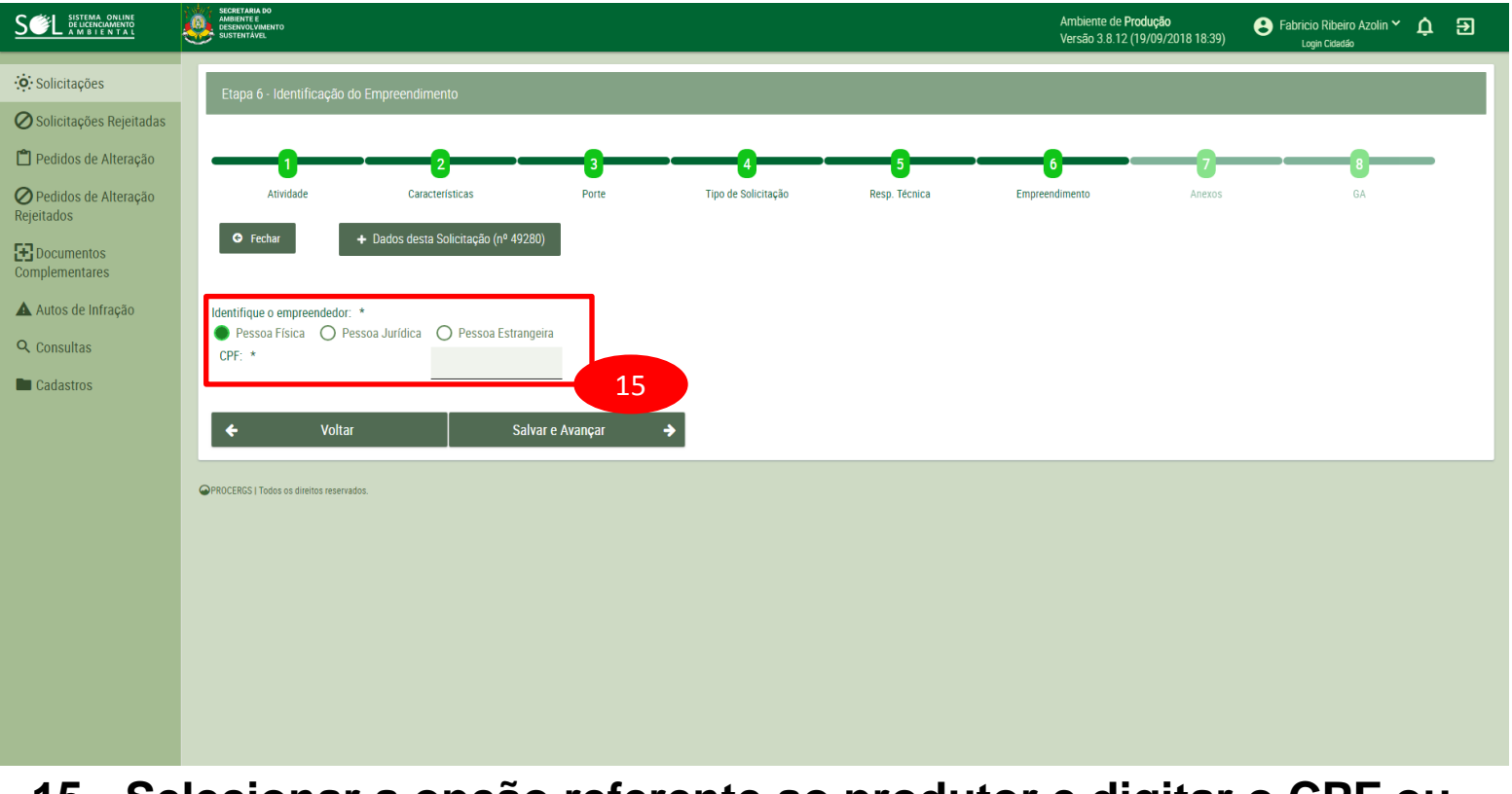

## 15 - Selecionar a opção referente ao produtor e digitar o CPF ou CNPJ do mesmo

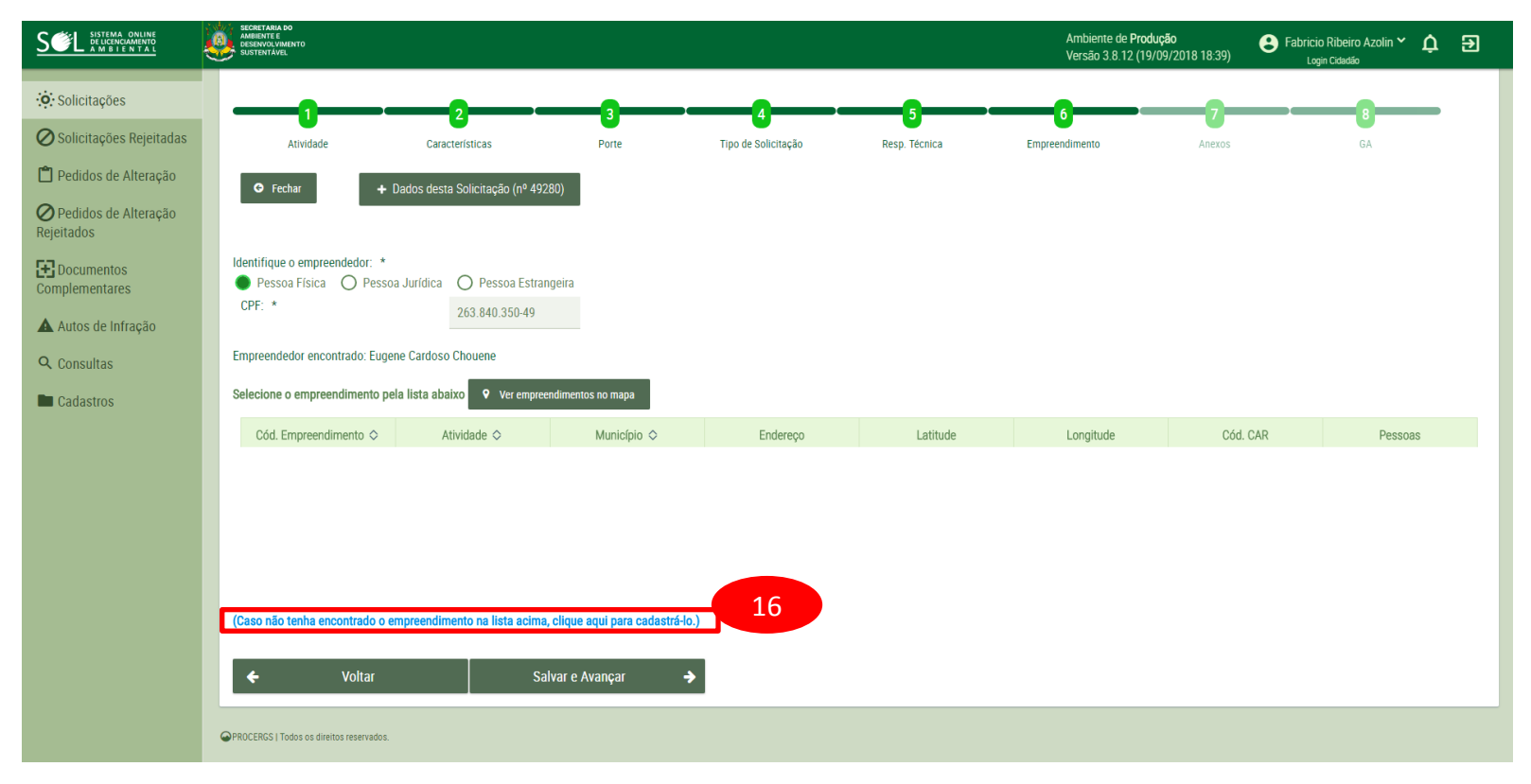

#### 16 - Selecionar o texto em azul para cadastrar o empreendimento

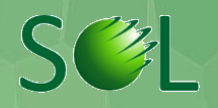

|                                    | SECRETARIA DO<br>AMORIANTE<br>DESENSO AURONTO<br>SUSTENTAVEL |                                                                                          | Ambiente de <b>Produção</b><br>Versão 3.8.12 (19/09/2018 18:39) | E Fabricio Ribeiro Azolin Y 🏚 🔁       |
|------------------------------------|--------------------------------------------------------------|------------------------------------------------------------------------------------------|-----------------------------------------------------------------|---------------------------------------|
| : Solicitações                     | Dados gerais do empreendimento:                              |                                                                                          |                                                                 |                                       |
| 🖉 Solicitações Rejeitadas          | Atividade *                                                  | 126,20 - Silvicultura de exoticas com ba 🗸                                               |                                                                 |                                       |
| 🖺 Pedidos de Alteração             | Cód. CAR                                                     | RS-4306767-99E98E8496204F839EA0797B5DCAF9 Clique aqui para consultar o empreendimento no |                                                                 |                                       |
| Pedidos de Alteração<br>Rejeitados | Latitude (datum SIRGAS 2000) *                               | CAR.<br>- 30,00130000                                                                    |                                                                 |                                       |
| Documentos<br>Complementares       | Longitude (datum SIRGAS 2000) *                              | - 51,36330000                                                                            |                                                                 |                                       |
| Autos de Infração                  | Cód. Empreendimento                                          |                                                                                          |                                                                 |                                       |
| Q Consultas                        | Medida Porte (ha útil): *                                    | 10,0000                                                                                  |                                                                 |                                       |
| Cadastros                          | Porte:                                                       | Mínimo                                                                                   |                                                                 |                                       |
|                                    | Endereço do empreendimento:                                  |                                                                                          |                                                                 |                                       |
|                                    | CEP: *                                                       | 92990-000 📽 Limpar                                                                       |                                                                 |                                       |
|                                    | Tipo Logradouro: *                                           | Lagoa 🗸                                                                                  |                                                                 |                                       |
|                                    | Logradouro: *                                                | Linha Lagoa                                                                              |                                                                 |                                       |
|                                    | Número:                                                      | S/N Sem Número? 🗹                                                                        |                                                                 |                                       |
|                                    | Complemento:                                                 | Complemento                                                                              |                                                                 |                                       |
|                                    | Ponto Referênica:                                            | Ponto de Referência                                                                      |                                                                 |                                       |
|                                    | Bairro:                                                      | Interior                                                                                 |                                                                 |                                       |
|                                    | Localidade:                                                  | Eldorado do Sul                                                                          |                                                                 |                                       |
|                                    | Município: *                                                 | Eldorado do Sul - RS 🗸                                                                   |                                                                 |                                       |
|                                    | 🖺 Salvar Limpar 🗙 Fechar Fec                                 | har e retornar para a solicitação 49280                                                  |                                                                 |                                       |
|                                    |                                                              | 17                                                                                       |                                                                 | · · · · · · · · · · · · · · · · · · · |

17 - Preencher com os dados gerais do empreendimento solicitados e selecione 'Salvar'

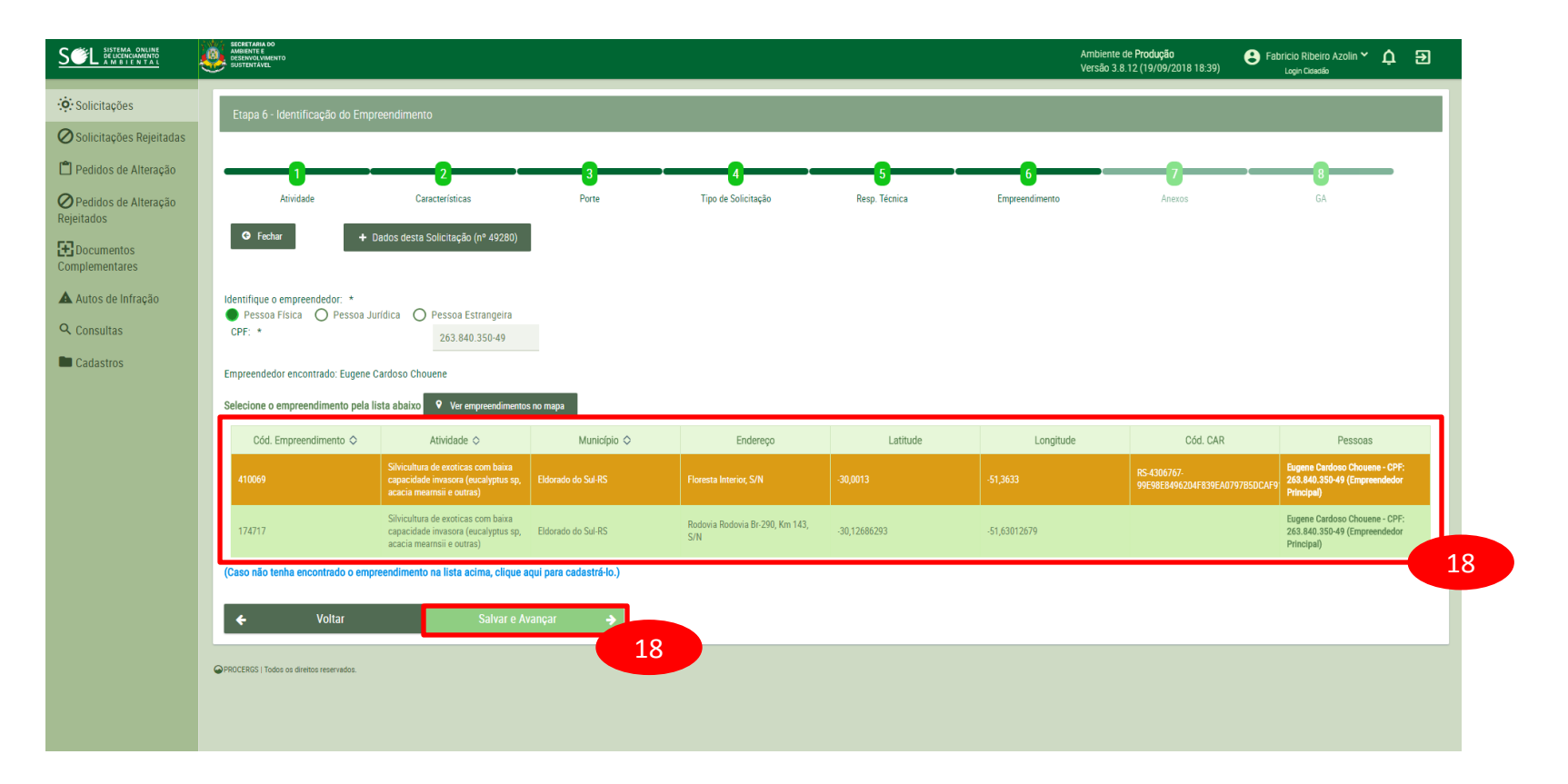

#### 18 - O empreendimento aparecerá na lista. Seleciona-lo e clicar em 'Salvar e Avançar'

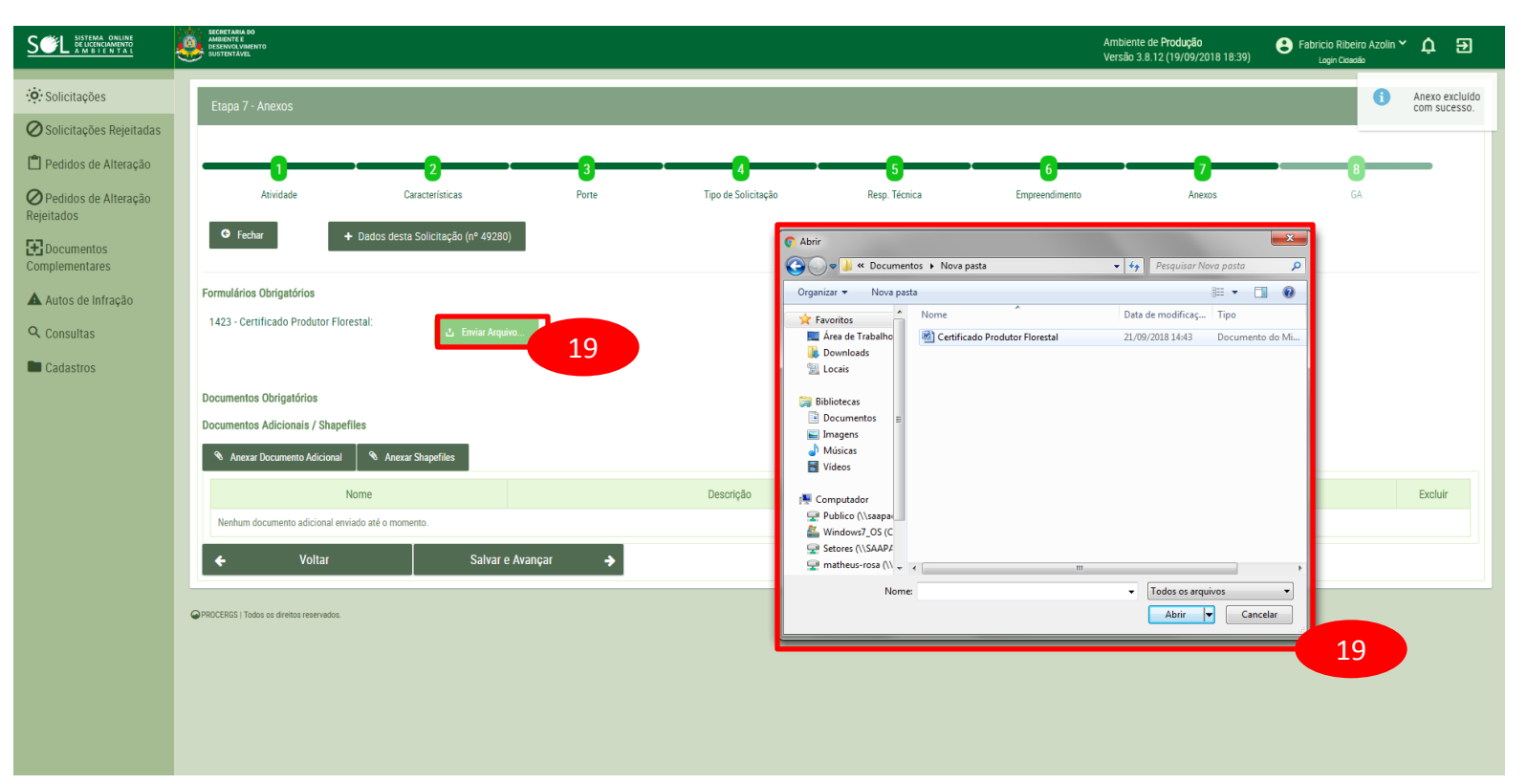

19 - Selecionar 'Enviar Arquivo' e anexar o Certificado Produtor Florestal baixado na 'Etapa 4 - Tipos de Solicitação' já devidamente preenchido

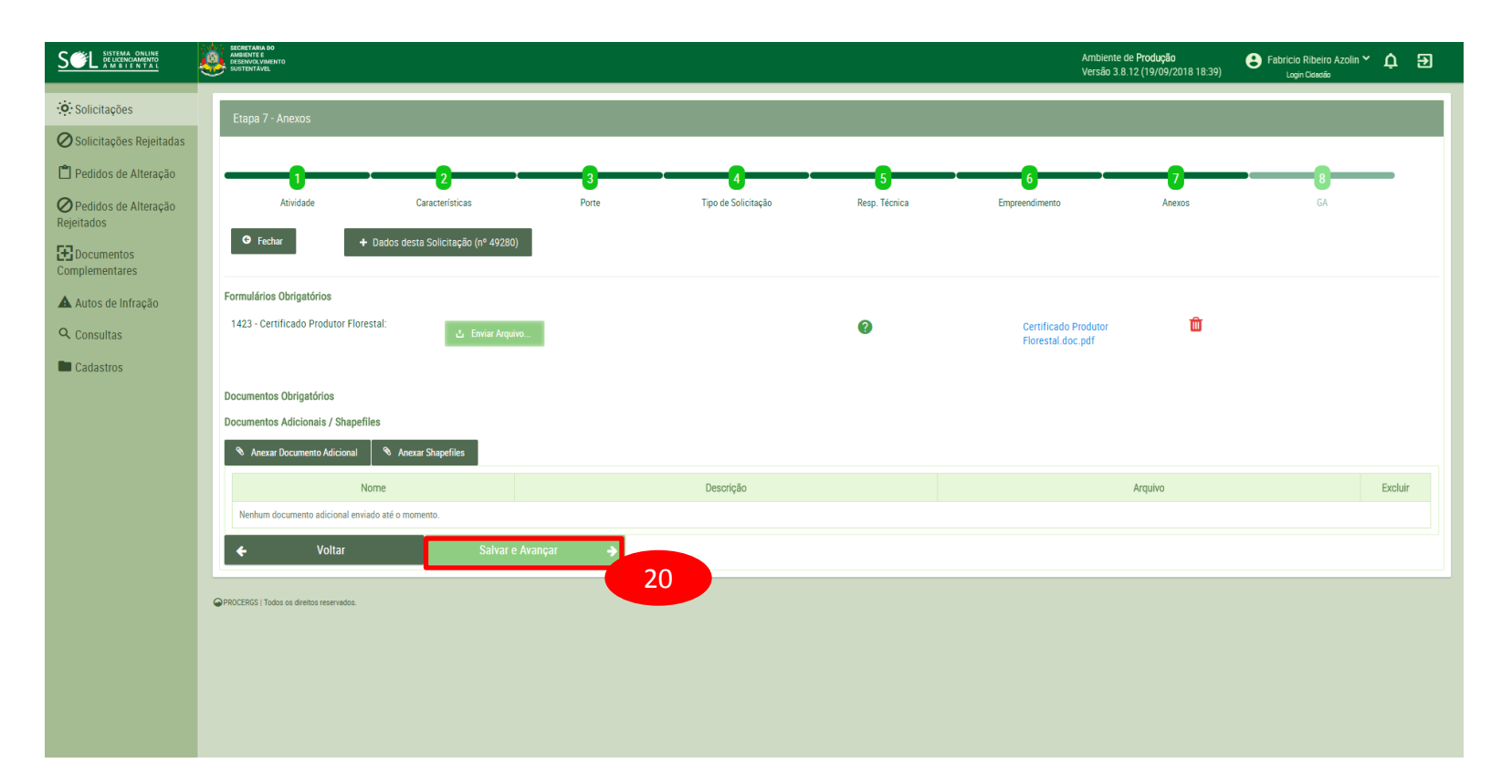

# 20 - Depois de anexado o Formulário, selecionar 'Salvar e Avançar'

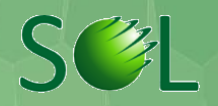

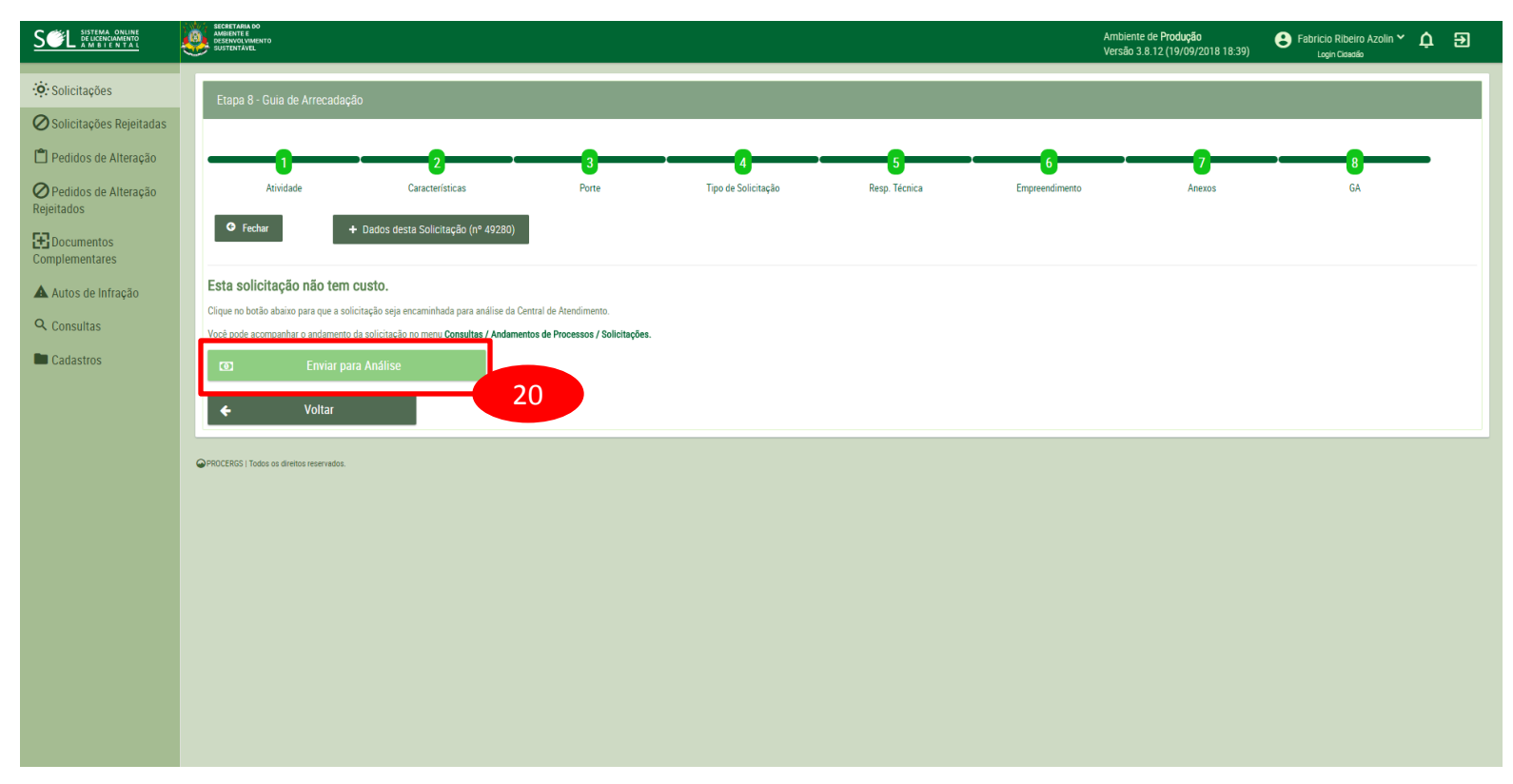

21 - Tendo preenchido todos os dados adequadamente, basta selecionar 'Enviar para Análise' e aguardar a emissão do Certificado

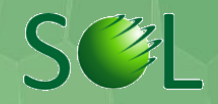

|                                             | ٩  | SECRETAL<br>AMBIENTI<br>DESENVO<br>SUSTENT | KA DO<br>E E<br>LYMANTO<br>AVEL    |                      |                  |                                            |                                    |                          | Ambiente de <b>Produção</b><br>Versão 3.8.12 (19/09/2018 18:39) | Sabricio Ribeiro Azolin Y 🏠 🔁 |
|---------------------------------------------|----|--------------------------------------------|------------------------------------|----------------------|------------------|--------------------------------------------|------------------------------------|--------------------------|-----------------------------------------------------------------|-------------------------------|
| Solicitz 22                                 |    | Anda                                       | mentos de Solicitações e Processos |                      |                  |                                            |                                    |                          |                                                                 |                               |
| Ø Solicitaç                                 |    | Q P                                        | esquisar                           |                      |                  |                                            |                                    |                          |                                                                 |                               |
| 🛱 Pedidos de Alteração                      | 11 |                                            | Nº Solicitação ◊                   | Cod Empreendimento 🛇 | Nº Constatação ◊ | Nº Infração ◊                              | Cód. Processo 🛇                    | Data Abertura Processo 🛇 | Status Processo 🛇                                               | Último Andamento em 🜣         |
| Pedidos de Alteração<br>Reieitados          |    | >                                          |                                    |                      | 1563             | 1574                                       | 002166-0567/18-3                   | 20/04/2018 17:02:12      | Processo Gerado                                                 | 21/09/2018 15:18:54           |
|                                             |    | >                                          |                                    |                      | 264              | 253                                        | 002507-0567/17-1                   | 05/09/2017 09:03:27      | Aguarda análise                                                 | 21/09/2018 15:14:58           |
| Complementares                              |    | >                                          | 34377                              | 406330               |                  |                                            | 000631-0567/18-1                   | 06/02/2018 08:57:43      | Em Elaboração Parecer                                           | 21/09/2018 15:13:52           |
| Autos de Infração                           |    | >                                          |                                    |                      | 2794             | 2365                                       | 004651-0567/18-3                   | 16/08/2018 16:21:21      | Processo Gerado                                                 | 21/09/2018 15:12:48           |
| Q. Concultas                                |    | >                                          | 44747                              | 177280               |                  |                                            | 004047-0567/18-9                   | 18/07/2018 08:45:33      | Documento Emitido                                               | 21/09/2018 15:12:15           |
| < consultas                                 |    | >                                          | 48510                              | 27337                |                  |                                            | 005443-0567/18-8                   | 21/09/2018 14:59:19      | Aguarda análise                                                 | 21/09/2018 15:10:03           |
| O Andamentos de<br>Processos / Solicitações | า  | 2                                          |                                    |                      | 277              | 266                                        | 002658-0567/17-1                   | 14/09/2017 11:59:08      | Aguarda análise                                                 | 21/09/2018 15:07:07           |
| Cadastros                                   | 2  | 2                                          |                                    | 409668               |                  |                                            | 004837-0567/18-2                   | 24/08/2018 16:42:55      | Em Elaboração Parecer                                           | 21/09/2018 15:05:37           |
|                                             |    | >                                          | 27385                              | 404750               |                  |                                            | 000218-0567/18-3                   | 12/01/2018 13:10:32      | Em Elaboração Parecer                                           | 21/09/2018 14:58:28           |
|                                             |    | >                                          |                                    |                      | 3087             | 2597                                       |                                    |                          |                                                                 | 21/09/2018 14:58:20           |
|                                             |    | >                                          |                                    |                      | 2981             | 2596                                       |                                    |                          |                                                                 | 21/09/2018 14:54:57           |
|                                             |    | >                                          |                                    |                      | 2646             | 2320                                       | 004654-0567/18-1                   | 16/08/2018 16:44:25      | Processo Gerado                                                 | 21/09/2018 14:53:58           |
|                                             |    | >                                          |                                    |                      | 270              | 257                                        | 002504-0567/17-1                   | 05/09/2017 08:58:22      | Aguarda análise                                                 | 21/09/2018 14:41:53           |
|                                             |    | >                                          |                                    |                      | 2674             | 2352                                       | 004712-0567/18-7                   | 20/08/2018 15:29:29      | Processo Gerado                                                 | 21/09/2018 14:41:23           |
|                                             |    | >                                          | 48540                              | 213924               |                  |                                            |                                    |                          |                                                                 | 21/09/2018 14:38:19           |
|                                             |    | >                                          |                                    |                      | 140              | 161                                        | 002094-0567/17-7                   | 14/08/2017 16:31:50      | Aguarda análise                                                 | 21/09/2018 14:36:46           |
|                                             |    | >                                          |                                    |                      | 141              | 162                                        | 002097-0567/17-5                   | 15/08/2017 08:46:05      | Aguarda análise                                                 | 21/09/2018 14:31:44           |
|                                             |    | >                                          |                                    |                      | 2978             | 2595                                       |                                    |                          |                                                                 | 21/09/2018 14:31:38           |
|                                             |    | >                                          | 49280                              | 410069               |                  |                                            |                                    |                          |                                                                 | 21/09/2018 14:30:22           |
|                                             |    | >                                          | 48220                              | 3312                 |                  |                                            |                                    |                          |                                                                 | 21/09/2018 14:21:20           |
|                                             |    | >                                          | 48400                              | 409893               |                  |                                            |                                    |                          |                                                                 | 21/09/2018 14:21:07           |
|                                             |    | >                                          |                                    |                      | 2976             | 2594                                       |                                    |                          |                                                                 | 21/09/2018 14:18:45           |
|                                             |    | >                                          | 48006                              | 409857               |                  |                                            |                                    |                          |                                                                 | 21/09/2018 14:17:49           |
|                                             |    | >                                          | 45773                              | 409219               |                  |                                            | 004359-0567/18-1                   | 06/08/2018 09:30:14      | Em Elaboração Parecer                                           | 21/09/2018 14:17:08           |
|                                             |    | >                                          | 26835                              | 404614               |                  |                                            | 004258-0567/17-1                   | 30/11/2017 15:04:16      | Documento Emitido                                               | 21/09/2018 14:13:24           |
|                                             |    |                                            |                                    |                      | [Exhindo de      | 1 a 25 no total de 11033 - Pánina: 1/442 ] | < 1 2 3 4 5 <b>&gt; &gt;&gt;</b> 2 | 5 7                      |                                                                 |                               |

22 - O produtor pode consultar o andamento da solicitação através do botão 'Consultas' e depois 'Andamento de Processos Solicitações' e 'Pesquisar'

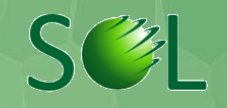

|                                        |   |      |                          |           |                                      |               |               |                     |                                |                   | Ambient<br>Versão 3      | e de <b>Produção</b><br>1.8.12 (19/09/2018 18:39) | Eabricio Ribeiro Azolin * | γ¢Đ                 |         |
|----------------------------------------|---|------|--------------------------|-----------|--------------------------------------|---------------|---------------|---------------------|--------------------------------|-------------------|--------------------------|---------------------------------------------------|---------------------------|---------------------|---------|
| : Solicitações                         | Г | 1    |                          | D         |                                      | _             |               |                     | _                              |                   |                          |                                                   | _                         |                     |         |
| 🖉 Solicitações Rejeitadas              | Ŀ | Anua | mentos de solicitações e | Processos |                                      |               |               |                     |                                |                   |                          |                                                   |                           |                     |         |
| Pedidos de Alteração                   |   |      |                          |           |                                      |               |               |                     |                                |                   |                          |                                                   |                           |                     |         |
|                                        |   |      | Nº Solicitação           | 0         | Cod Empreendimento 🗢                 | Nº Constataçã | io 🗘          |                     | Nº Infração ≎                  | Cód. Processo 🗢   | Data Abertura Processo 🗢 |                                                   | Status Processo 🗢         | Último Andament     | io em 🗢 |
| Pedidos de Alteração<br>Rejeitados     |   | >    |                          |           |                                      | 1563          |               | 1574                |                                | 002166-0567/18-3  | 20/04/2018 17:02:12      | Processo                                          | Gerado                    | 21/09/2018 15:18:54 |         |
|                                        |   | >    |                          |           |                                      | 264           |               | 253                 |                                | 002507-0567/17-1  | 05/09/2017 09:03:27      | Aguarda                                           | análise                   | 21/09/2018 15:14:58 |         |
| Complementares                         |   | >    | 34377                    | _         | 406330                               |               |               |                     |                                | 000631-0567/18-1  | 06/02/2018 08:57:43      | Em Elabo                                          | reção Parecer             | 21/09/2018 15:13:52 |         |
| Autos de Infração                      |   | >    |                          | Pesquis   | ar Andamentos de Solicitações e Proc | CESSOS        |               |                     |                                |                   |                          | ×                                                 | rado                      | 21/09/2018 15:12:48 |         |
| Q. Consultas                           |   | >    | 44747                    | _         |                                      |               |               |                     |                                |                   |                          |                                                   | âmitido                   | 21/09/2018 15:12:15 |         |
| ······································ |   | >    | 48510                    | ОК        | Limpar Fechar                        |               |               |                     |                                |                   |                          |                                                   | lise                      | 21/09/2018 15:10:03 |         |
| Processos / Solicitações               |   | >    |                          | Nº Solic  | citação                              | 49280         |               |                     |                                |                   |                          |                                                   | lise                      | 21/09/2018 15:07:07 |         |
| Cadastros                              |   | >    | 47533                    | Cód. Em   | npreendimento                        |               |               |                     |                                |                   |                          |                                                   | ŝo Parecer                | 21/09/2018 15:05:37 |         |
|                                        |   | >    | 27385                    | Cód Pr    | 000000                               |               |               |                     |                                |                   |                          |                                                   | ão Parecer                | 21/09/2018 14:58:28 |         |
|                                        |   | >    |                          | 000.11    |                                      |               |               |                     |                                |                   |                          |                                                   |                           | 21/09/2018 14:58:20 |         |
|                                        |   | >    |                          | Data Ab   | ertura Processo                      |               |               |                     |                                |                   |                          |                                                   | _                         | 21/09/2018 14:54:57 |         |
|                                        |   | >    |                          | Último A  | Andamento:                           |               |               |                     | ~                              |                   |                          |                                                   | rado                      | 21/09/2018 14:53:58 |         |
|                                        |   | >    |                          | Nº Auto   | Constatação:                         |               |               |                     |                                |                   |                          |                                                   | lise                      | 21/09/2018 14:41:53 |         |
|                                        |   | >    |                          | Nº Auto   | Infração:                            |               |               |                     |                                |                   |                          |                                                   | rado                      | 21/09/2018 14:41:23 |         |
|                                        |   | >    | 48540                    | Statua I  | ,                                    |               |               |                     |                                |                   |                          |                                                   |                           | 21/09/2018 14:38:19 |         |
|                                        |   | ~    |                          | Status r  | TULESSU                              |               |               |                     | ~                              |                   |                          |                                                   | lise                      | 21/09/2018 14:36:46 |         |
|                                        |   |      |                          | Último A  | Andamento em                         |               |               |                     |                                |                   |                          |                                                   | lise                      | 21/09/2010 14:31:44 |         |
|                                        |   | Ĺ    | 40280                    |           | 410060                               |               |               |                     |                                |                   |                          | -9                                                | 23                        | 21/09/2010 14:31:30 |         |
|                                        |   | ~    | 49200                    |           | 2212                                 |               |               |                     |                                |                   |                          |                                                   |                           | 21/09/2010 14:30:22 |         |
|                                        |   |      | 48400                    |           | 400803                               |               |               |                     |                                |                   |                          |                                                   |                           | 21/09/2018 14:21:07 |         |
|                                        |   |      |                          |           |                                      | 2976          |               | 259.4               |                                |                   |                          |                                                   |                           | 21/09/2018 14:18:45 |         |
|                                        |   | >    | 48006                    |           | 409857                               |               |               |                     |                                |                   |                          |                                                   |                           | 21/09/2018 14:17:49 |         |
|                                        |   | >    | 45773                    |           | 409219                               |               |               |                     |                                | 004359-0567/18-1  | 06/08/2018 09:30:14      | Em Elabo                                          | ração Parecer             | 21/09/2018 14:17:08 |         |
|                                        |   | >    | 26835                    |           | 404614                               |               |               |                     |                                | 004258-0567/17-1  | 30/11/2017 15:04:16      | Documen                                           | to Emitido                | 21/09/2018 14:13:24 |         |
|                                        |   |      |                          |           |                                      |               |               |                     | _                              |                   |                          |                                                   | _                         |                     |         |
|                                        |   |      |                          |           |                                      |               | [ Exibindo de | e 1 a 25 no total d | le 11033 - Página: 1/442 ) 🛛 🚿 | < 1 2 3 4 5 > » 2 | 5 🔹                      |                                                   |                           |                     |         |

23 - Preenche com o número da solicitação ou outro dado solicitado e selecione 'ok'

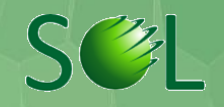

|                                              | SECR<br>AMBI<br>DESE<br>SUST | ETARIA DO<br>ENTE E<br>INVOLVMENTO<br>ENTAVEL |                          |        |                                           |                                                 |                             |                          | Ambiente de <b>Produção</b><br>Versão 3.8.12 (19/09/2018 18:39) | E Fabricio Ribeiro Azolin 🕆 🋕 🄁 |   |
|----------------------------------------------|------------------------------|-----------------------------------------------|--------------------------|--------|-------------------------------------------|-------------------------------------------------|-----------------------------|--------------------------|-----------------------------------------------------------------|---------------------------------|---|
| Solicitações                                 | An                           | damentos de l                                 | Solicitações e Processos |        |                                           |                                                 |                             |                          |                                                                 |                                 | Ī |
| Pedidos de Alteração                         | Q. Pesquisar                 |                                               |                          |        |                                           |                                                 |                             |                          |                                                                 |                                 |   |
| Pedidos de Alteração                         |                              |                                               |                          |        |                                           |                                                 |                             |                          | Status Brazana A                                                | Último Andomente em 🏠           |   |
| Documentos                                   | ~                            | 49280                                         | N- Sulicitayau 🗸         | 410069 | N COlistatayao V                          | H IIIIaçao 🗸                                    | Gui. Fiblesso V             | Data Abertura Processo V | Status Processo V                                               | 21/09/2018 14:30:22             |   |
| Complementares                               | A                            | ndamentos da                                  | Solicitação nº 49280     |        |                                           |                                                 |                             |                          |                                                                 |                                 |   |
| Q Consultas                                  |                              | Data / Hora<br>21/09/2018 14                  | 30:22                    | A<br>N | Indamento<br>Iúmero da Solicitação Gerado | St                                              | atus Processo               |                          | Documentos                                                      |                                 |   |
| 10 Andamentos de<br>Processos / Solicitações | l i                          |                                               |                          |        |                                           | [Exibindo de 1 a 1 no total de 1 - Página: 1/1] | ≪ < 1 > » <mark>25 ▼</mark> |                          |                                                                 |                                 |   |
| Cadastros                                    |                              | _                                             | _                        |        |                                           |                                                 |                             |                          | 24                                                              |                                 |   |
|                                              | OPROCE                       | RCS   Todos os direi                          | os recervados.           |        |                                           |                                                 |                             |                          |                                                                 |                                 |   |
|                                              |                              |                                               |                          |        |                                           |                                                 |                             |                          |                                                                 |                                 |   |
|                                              |                              |                                               |                          |        |                                           |                                                 |                             |                          |                                                                 |                                 |   |
|                                              |                              |                                               |                          |        |                                           |                                                 |                             |                          |                                                                 |                                 |   |
|                                              |                              |                                               |                          |        |                                           |                                                 |                             |                          |                                                                 |                                 |   |
|                                              |                              |                                               |                          |        |                                           |                                                 |                             |                          |                                                                 |                                 |   |
|                                              |                              |                                               |                          |        |                                           |                                                 |                             |                          |                                                                 |                                 |   |
|                                              |                              |                                               |                          |        |                                           |                                                 |                             |                          |                                                                 |                                 |   |
|                                              |                              |                                               |                          |        |                                           |                                                 |                             |                          |                                                                 |                                 |   |
|                                              |                              |                                               |                          |        |                                           |                                                 |                             |                          |                                                                 |                                 |   |
|                                              |                              |                                               |                          |        |                                           |                                                 |                             |                          |                                                                 |                                 |   |
|                                              |                              |                                               |                          |        |                                           |                                                 |                             |                          |                                                                 |                                 |   |

24 - Os dados da solicitação vão estar disponíveis nessa tela e o certificado poderá ser baixado no botão logo abaixo de 'Documentos'

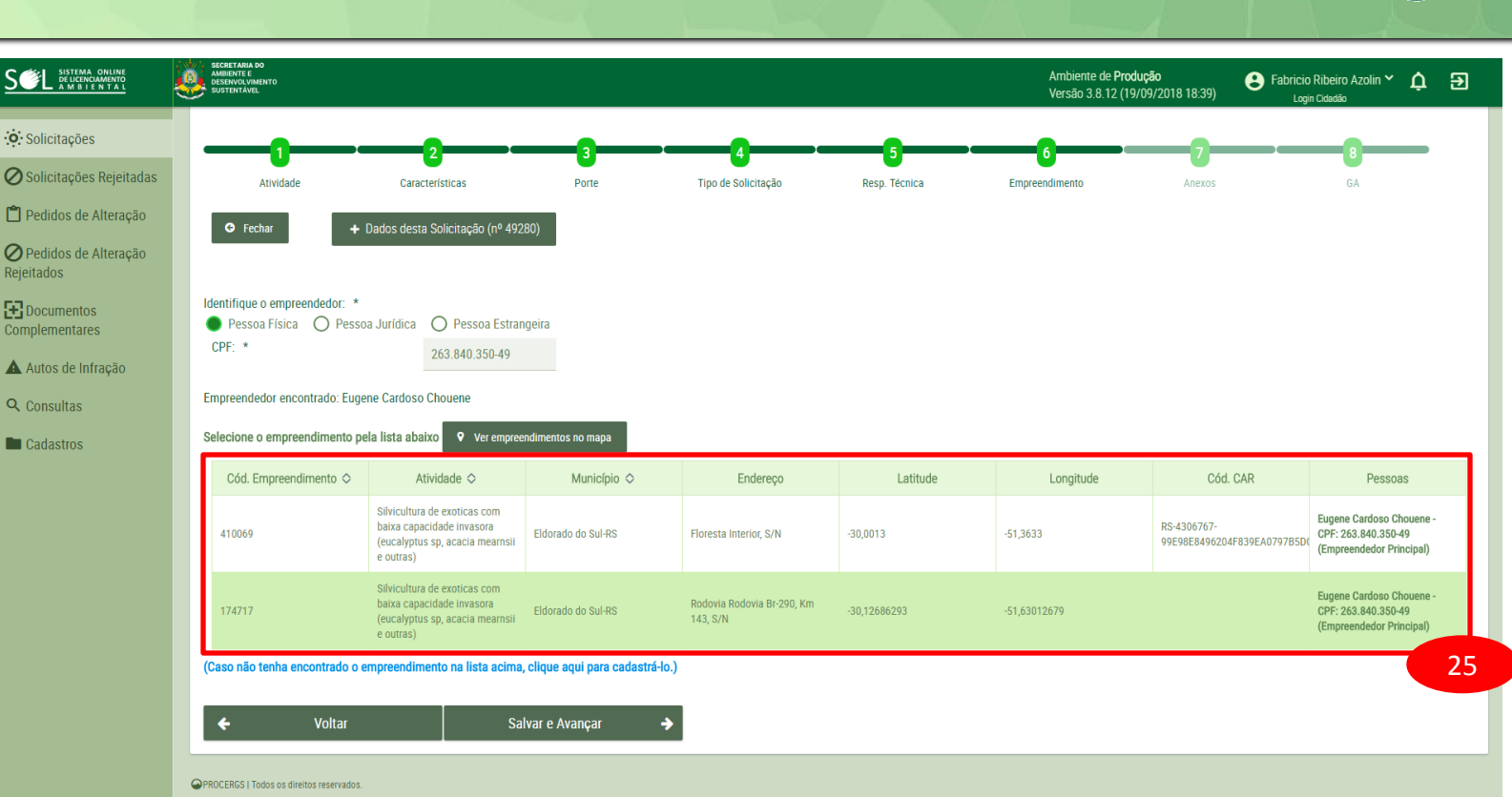

25 - Caso o produtor florestal já possua licenciamento ambiental da sua atividade, basta selecionar empreendimento na lista e seguir os passos indicados no sistema